# Pergunta ao Tony

help.fracttal.com/hc/pt-pt/articles/24887010611597-Pergunta-ao-Tony

O Add-on de Bot de inteligência artificial (Tony), integra-se à plataforma para transformar completamente a experiência dos utilizadores.

### Benefícios principais:

**Interação amigável:** O Tony oferece uma interface intuitiva e amigável, permitindo que os utilizadores comuniquem com a plataforma de forma natural e eficaz.

**Aprendizagem contínua:** O Tony tem a capacidade de aprender continuamente para oferecer um suporte personalizado e significativo, adaptando-se às suas necessidades em evolução.

**Respostas rápidas e precisas:** Com acesso a uma vasta base de dados, o Tony responde rapidamente a consultas e pedidos de informação, agilizando o fluxo de trabalho dos utilizadores.

# Alcance:

É um recurso inestimável que expande o horizonte de possibilidades para os utilizadores. Pode fornecer informações detalhadas e esclarecer processos complexos.

Representa um avanço significativo na plataforma Fracttal One, oferecendo uma gama de ferramentas úteis que aumentam a eficiência e produtividade dos utilizadores nas suas atividades diárias de manutenção.

Prepare-se para experimentar a revolução na manutenção com o nosso Bot de inteligência artificial!

## Recomendações para utilizar o Bot:

### 1. Utilize uma linguagem simples:

Formule perguntas usando uma linguagem clara e simples. Evite termos técnicos complexos e opte por expressões fáceis de entender.

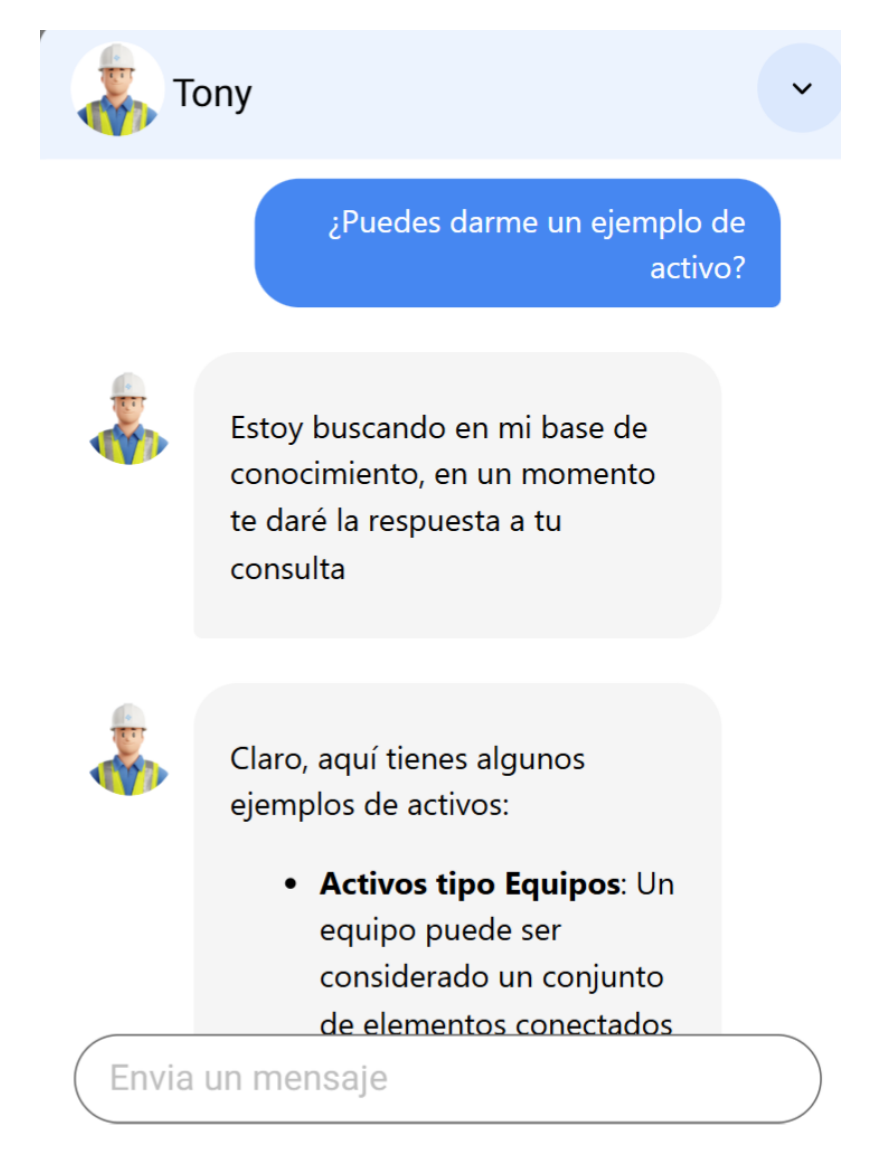

#### 2. Utilizar termos de manutenção:

Ao interagir com o Tony, utilize termos específicos relacionados com a manutenção e o software para obter respostas mais exatas. Os exemplos incluem:

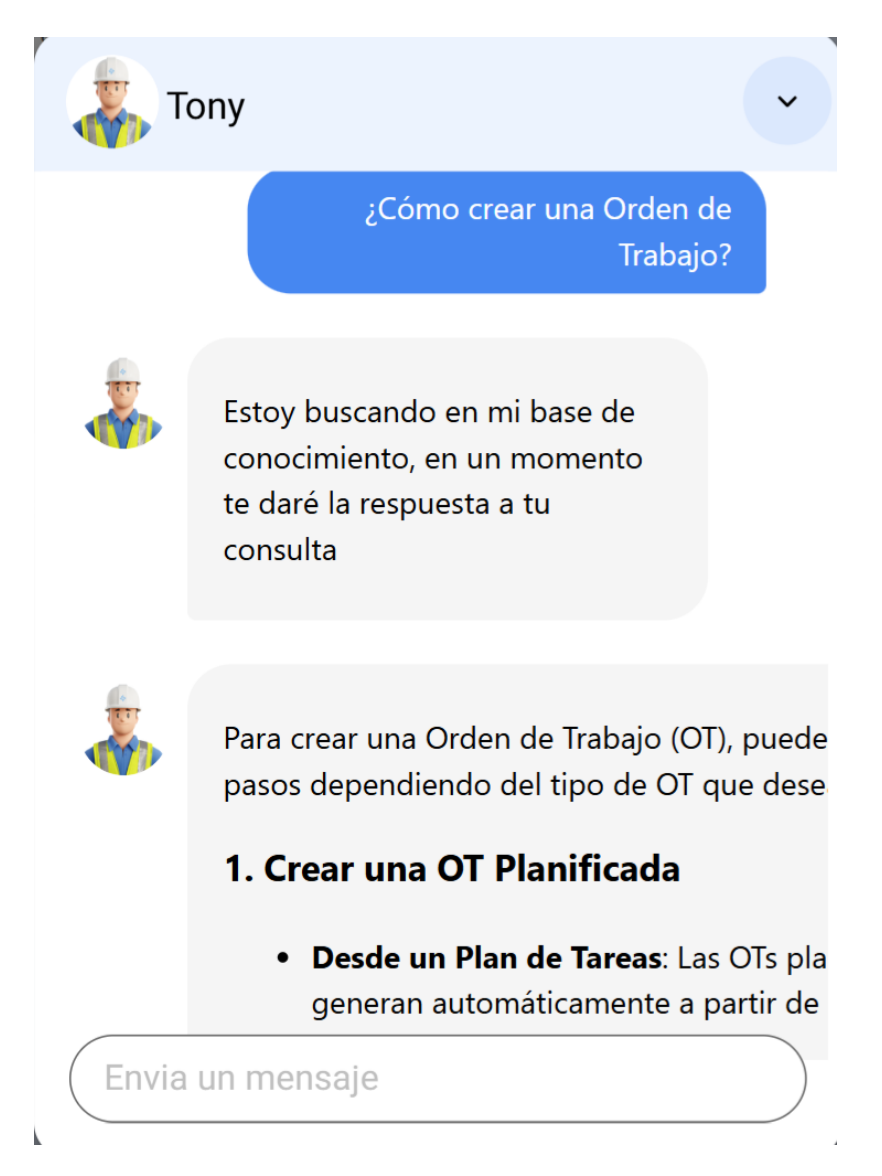

#### 3. Clareza nas perguntas:

Evite perguntas longas; em vez disso, faça perguntas concisas de, no máximo, duas linhas que contenham palavras-chave relevantes.

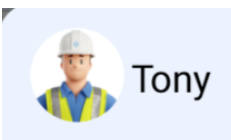

#### ¿Qué es un plan de tareas?

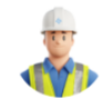

Estoy buscando en mi base de conocimiento, en un momento te daré la respuesta a tu consulta

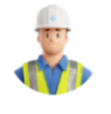

Un **plan de tareas** es una herramienta dentro organizar y gestionar actividades de manten se describen los pasos y elementos clave par

#### Pasos para agregar un plan de tarea

1. Agregar Información General:

Envia un mensaje

### Como aceder ao Tony?

Depois de iniciar sessão no Fracttal One, os utilizadores podem encontrar o Tony no canto superior direito, como mostra a imagem.

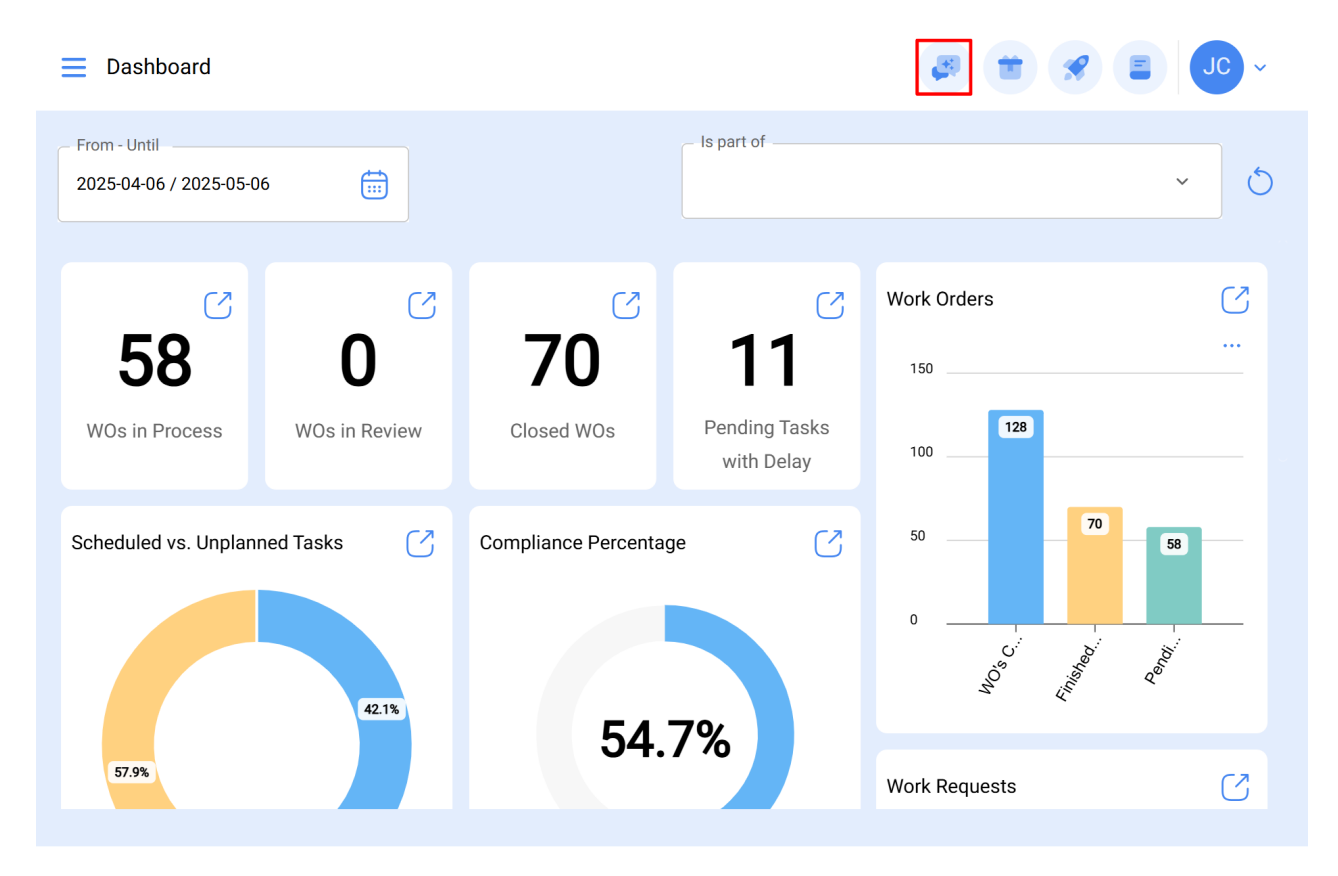

Ao clicar no ícone, abre-se uma janela de conversação que lhe permite interagir com o Tony.

| E Dashboard                             |               |                      |                      | <i></i>      | JC ~ |
|-----------------------------------------|---------------|----------------------|----------------------|--------------|------|
| From - Until<br>2025-04-06 / 2025-05-06 |               |                      | - Is part of         | ōony         | •    |
| <b>58</b>                               | 0             | <b>70</b>            | 11                   |              |      |
| WOs in Process                          | WOs in Review | Closed WOs           | Pending T<br>with De |              | _    |
| Scheduled vs. Unplann                   | eed Tasks     | Compliance Percentag | ge<br>7%             | ı un mensaje |      |

Agora está pronto para interagir com o Tony, ele responderá imediatamente.

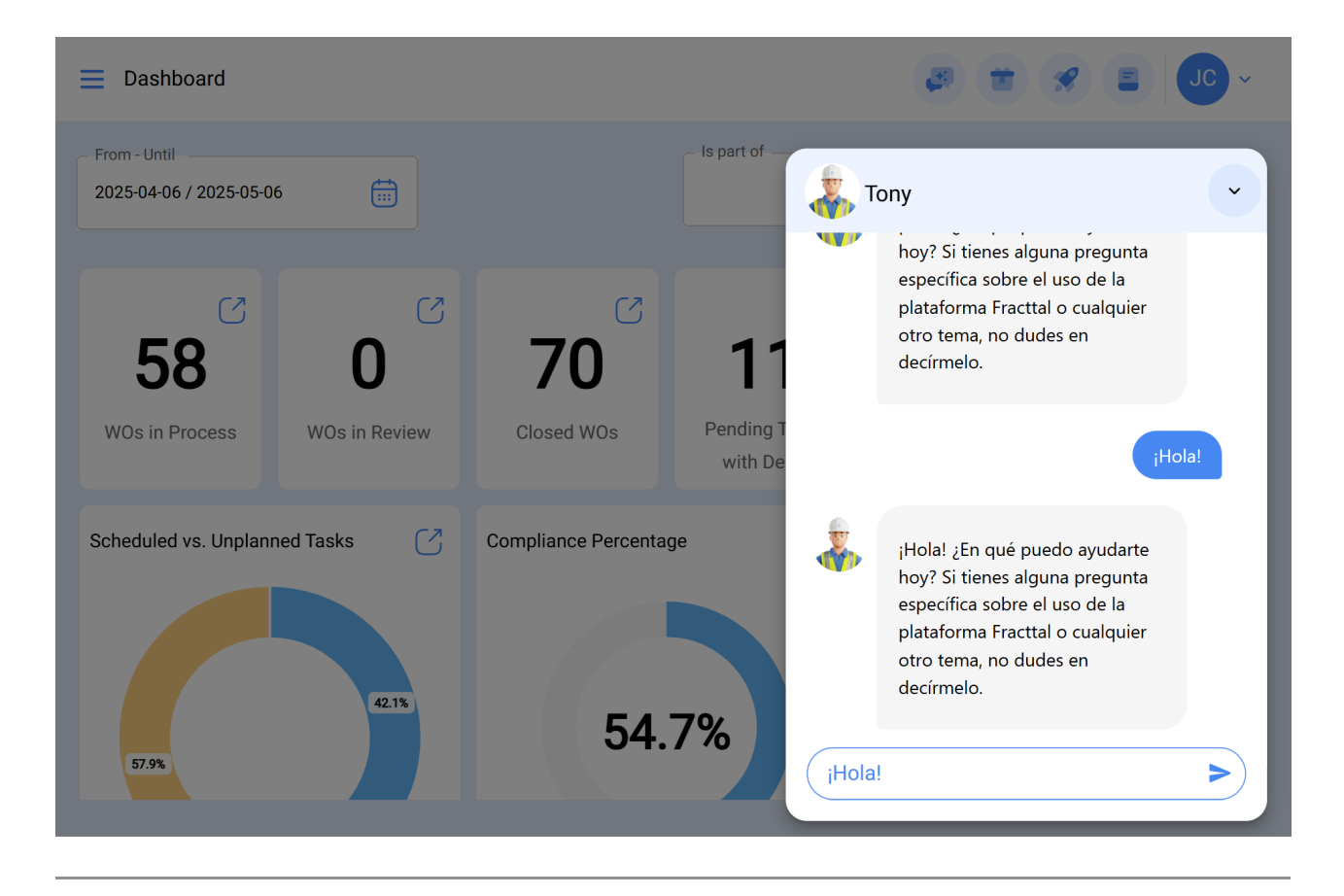